# Manual Cadastro de Usuário e Grupo de Usuários.

1.1. Acessar o Sistema com Admin.

| <ul> <li>Acesso ao Sistem</li> </ul> | ıa              |            |                      |                    | × |
|--------------------------------------|-----------------|------------|----------------------|--------------------|---|
|                                      |                 |            |                      |                    | - |
| Usuário                              | admin           | Ad         | ministrador          |                    |   |
| Senha                                | *****           |            |                      |                    |   |
| Empresa                              | 1 B/            | AMBOO BR   | ASIL COME E IMPORT/  | ACAO EIRELI ALAMED | 2 |
| Data Movimento                       | 17/05/2016      |            | Situ                 | ação Ativos        | ] |
|                                      |                 |            |                      |                    |   |
| Filial Descrição                     | o Filial        |            |                      |                    | - |
| 1 BAMBOC                             | BRASIL COMER    | CIO E IMP( | ORTAÇÃO EIRELI- VAR  | EJO                |   |
| 2 BAMBOC                             | BRASIL COMER    | CIO E IMP( | ORTAÇÃO EIRELI QUIO  | ISQUE              | 1 |
| 3 BAMBOC                             | BRASIL COMER    | CIO E IMPO | ORTAÇÃO EIRELI-AER   | OPORTO             |   |
| 4 BAMBOC                             | BRASIL COMER    | CIO E IMPO | ORTAÇÃO EIRELI-PANI  | [ANAL              |   |
| 5 BAMBOO                             | BBASIL COMEBI   | CIO E IMPO | IBTAÇÃO FIBELL-ANE   | XN                 |   |
| 6 BAMBOC                             | BRASIL COMER    | CIO E IMPI | ΟΒΤΑΓÃΟ ΕΙΒΕΙ Ι- GOL | ARFIRAS            | - |
|                                      | DHASIE COMEN    |            |                      |                    |   |
| ✓ <u>O</u> k                         | 🔰 🗡 <u>C</u> ar | ncelar     | Trocar <u>S</u> enha | <u>O</u> pções     |   |

# 1.2 Cadastrando Usuário.

No Modulo Menu Principal, clique em UTILITARIOS > USUARIOS > CADASTRO DE USUARIOS.

ConsisaNET (1 / 1 BAMBOO BRASIL COME E IMPORTACAO EIRELI ALAMEDA NOVO) Acesso Sistema Geral Utilitários Janelas Ajuda? Configurar Proteção/Chave de Acesso 🧏 🐕 🔁 🔆 🚡 🌮 📴 Fechamento de Módulos > ⊡-Acesso Consisanet Tabelas de Sistema > Iniciar Seção - Shift+F1 Finalizar Seção - Shift+F Banco de Dados > rtal Consisa Seleção de Empresa - 9 Usuários > Grupo de Usuários Acesso Rápido - F12 > Cadastro de Usuários Impressoras Sair

Clique no + e informe o Código do usuário.

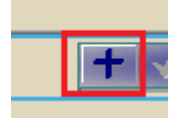

Código de Acesso: Deve ser informado, será o código que o usuário entrara no sistema.

Situação: Selecionar se é Ativo ou Bloqueado.

Nome do usuário: preencher com o nome do usuário.

Senha: Pode informar a senha ou marcar a opção: Forçar troca de senha ao inicializar seção.

Clicar em salvar ao concluir as operações F8.

| 📀 Cadastro de   | Usuários         |          |                                                     |
|-----------------|------------------|----------|-----------------------------------------------------|
| Usuário         | Contas           | Grupos   |                                                     |
|                 |                  |          | ·                                                   |
| Usuário         | <u> </u>         |          |                                                     |
|                 |                  |          |                                                     |
| Código de Ac    | esso 12          |          | Situação Ativo                                      |
| Nome do Us      | uário Gustavo Sc | hmidt    | Senha                                               |
| Código de B     | arras            |          | 🔲 Forçar troca de senha ao inicializar seção 🛛 Info |
| Expiração de ac | esso             | erminado |                                                     |
|                 | +                | √ × ×    |                                                     |
|                 |                  |          | 📔 <u>F</u> echar 😲 Ajuda                            |

### 1.3 Configuração e Cadastro do Grupo.

No menu UTILITÁRIO > USUÁRIOS > ACESSO DE USUÁRIOS.

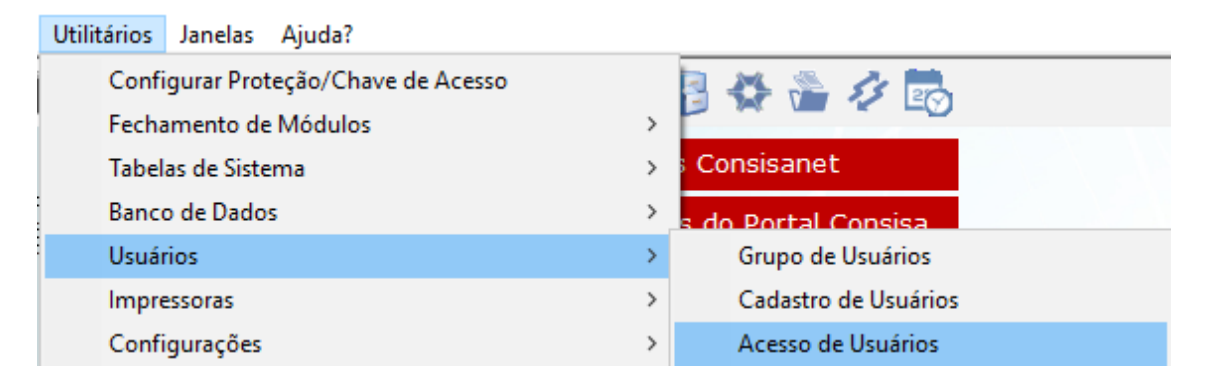

Clicar na aba > Grupo de Usuários.

<u>Grupo de Usuários</u> (<u>U</u>suários <u>(V</u>er Acessos Restrito /

Nesse menu terá acesso a todos os grupos já criados, pode estar alterando os acessos ou criando um novo grupo.

| $\odot$                 | 💽 Usuário/Acesso   |                                                                   |                     |                |            |       |                            |  |
|-------------------------|--------------------|-------------------------------------------------------------------|---------------------|----------------|------------|-------|----------------------------|--|
|                         |                    | Grupo de Usuários                                                 |                     |                |            |       |                            |  |
|                         | Código             | Descrição                                                         | Ativo               | Impressoras    | Sistema    | -     |                            |  |
| Þ                       | 1                  | Administrador                                                     | <b>~</b>            | <b>~</b>       | ×          |       | Novo Grupo                 |  |
|                         | 2                  | Usuários Diversos                                                 | <ul><li>✓</li></ul> | ✓              |            |       |                            |  |
|                         | 3                  | VENDAS                                                            | <ul><li>✓</li></ul> | ✓              |            |       | <u>A</u> lterar Grupo      |  |
|                         | 4                  | ESTOQUISTA                                                        | <ul><li>✓</li></ul> | ✓              |            |       |                            |  |
|                         | 5                  | VENDEDOR ATACADO                                                  | <ul><li>✓</li></ul> | ✓              |            |       |                            |  |
|                         | 7                  | FATURAMENTO                                                       | <ul><li>✓</li></ul> | ✓              |            |       | Acesso à <u>P</u> rogramas |  |
|                         | 8                  | VENDEDOR EXTERNO                                                  | <ul><li>✓</li></ul> | ✓              |            |       | Vincular Visões            |  |
|                         | 9                  | CONTABILIDADE                                                     | <ul><li>✓</li></ul> | ✓              |            |       |                            |  |
|                         | 10                 | CONSERTO                                                          | <ul><li>✓</li></ul> | ✓              |            |       |                            |  |
|                         | 11                 | JOCIANE ALVES DA SILVA                                            | <ul><li>✓</li></ul> |                |            |       |                            |  |
|                         | 12                 | FINANCEIRO                                                        | <ul><li>✓</li></ul> | ✓              |            |       |                            |  |
|                         | 13                 | T.I                                                               | ✓                   | ~              | <b>~</b>   |       |                            |  |
|                         |                    |                                                                   |                     |                |            |       |                            |  |
|                         |                    |                                                                   |                     |                |            |       |                            |  |
|                         |                    |                                                                   |                     |                |            | •     |                            |  |
| G                       | rupo de            | Usuarios                                                          |                     |                |            |       |                            |  |
| •                       | Defina             | os acessos para cada grupo de usuário. Depois vi                  | ncule u             | m ou mais grup | os aos us  | suár  | 10S;                       |  |
| •                       | Para at            | ribuir acesso irrestrito para determinado grupo mai               | rque a o            | opçao (Acesso  | geral ao s | siste | ema)                       |  |
|                         |                    |                                                                   |                     |                |            |       |                            |  |
|                         |                    |                                                                   |                     |                |            |       |                            |  |
|                         |                    |                                                                   |                     |                |            |       |                            |  |
| $\overline{\mathbf{v}}$ | <u>G</u> rupo de U | <mark>suários ∫ ∐</mark> suários ∫ <u>V</u> er Acessos Restrito / |                     |                |            |       |                            |  |
| _                       |                    |                                                                   |                     |                |            |       | 🚺 Eachard 🤷 Ainsteil       |  |
|                         |                    |                                                                   |                     |                |            |       | 📕 Fechar 🦿 🕻 Aluda         |  |

Clicando em Acesso à programas, você poderá modicar o grupo da maneira correta, liberando ou não o que os usuários que pertencerem a aquele grupo podem ou não acessar.

#### • Privilégios à Programas

| Grupo Selecionado 00003 - VENDAS                                                                                                    |       |                                                                                            |                  |
|----------------------------------------------------------------------------------------------------|-------|--------------------------------------------------------------------------------------------|------------------|
| Programas                                                                                                    | ^     | Empresa/Estabelecin                                                                        | nento            |
| <ul> <li>Sistema</li> <li>Geral</li> <li>Empresa</li> <li>Enquadramento Tributário da Empresa</li> <li>Enquadramento Tributário do Estabelecimento</li> <li>Documentos do Estabelecimento</li> <li>Administradores por Estabelecimento</li> <li>Administradores por Estabelecimento</li> <li>Transformar Empresa em Cliente/Fornecedor</li> <li>Alteração do Plano de Contas da Empresa</li> <li>Vinculo entre Estabelecimentos</li> <li>Cadastro de AIDF's</li> <li>Troca Enquadramento para Simples Nacional</li> <li>Código de Relacionamento do Estabelecimento</li> <li>Parametrização de Municipio por Filial</li> <li>Visualizar Privilégios Todos os Acessos (Permitidos ou Não)</li> </ul> |       | Tipo de Acesso       Alteração       Consulta       Exclusão       Execução       Inclusão | Liberar  Liberar |
| Auxiliar  Imprimir Ace                                                                                                    | essos | Recarregar Acessos Salvar                                                                  | r - F8           |
|                                                                                                    |       |                                                                                            | 📔 Eechar 😲 Ajuda |

Clicando em Novo Grupo, clicar em + e informar a Descrição do Grupo.

| 💽 Grupo de Usuár    | 💽 Grupo de Usuário                                                                                                    |                  |  |  |  |  |
|---------------------|----------------------------------------------------------------------------------------------------|------------------|--|--|--|--|
| Código<br>Descrição | 14<br>GRUPO TESTE                                                                                                    | 7                |  |  |  |  |
| [                   | <ul> <li>Acesso Irrestrito a Empresas</li> <li>Acesso Irrestrito a Programas</li> <li>Senha Requerida</li> <li>Acesso Irrestrito às Impressoras</li> </ul> |                  |  |  |  |  |
|                     |                                                                                                    | <b>j</b><br>juda |  |  |  |  |

Você terá 5 opções para selecionar.

Acesso Irrestrito a Empresas

Marcado essa opção, quem estiver nesse grupo terá acesso a todas as empresas.

🗹 Acesso Irrestrito a Programas 🛛

Marcado essa opção, quem estiver nesse grupo terá acesso a todos os programas.

🗹 Senha Requerida

Marcado essa opção, será obrigatório usuário e senha para entrar no sistema.

🗹 Acesso Irrestrito às Impressoras

Marcado essa opção, quem estiver nesse grupo terá acesso a todas as impressoras.

 $\times$ 

Ou seja, ao manter a opção desmarcada o acesso será RESTRITO, mediante liberação.

### 1.4 Acesso a Empresas.

O acesso a empresa deve ser feito por usuário. Na opção Acesso à Empresas pode selecionar qual empresa determinado usuário terá acesso.

| $\odot$ | Usuário/Acesso |                                |                          |   | - • ×                      |
|---------|----------------|--------------------------------|--------------------------|---|----------------------------|
|         |                | Usuários                       |                          |   |                            |
|         | Código         | Nome do Usuário 🗛              | Situação                 | - |                            |
|         | 84             | GLAUCYA ANNE DIAS CAMARGO      | Bloqueado                |   | <u>N</u> ovo Usuário       |
|         | gleiciane      | GLEICIANE LIMA VINHAL          | Ativo                    |   |                            |
|         | 67             | GRAZIELY CRISTINA              | Ativo                    |   | <u>A</u> lterar Usuário    |
|         | 41             | Gleicyane                      | Bloqueado                |   |                            |
|         | 60             | Grazielle                      | Bloqueado                |   |                            |
| Þ       | 12             | Gustavo Schmidt                | Ativo                    |   | Vincular Grupos            |
|         | 136            | HELEN CRISTINA ASSIS DE MORAIS | <u>Ativo</u>             | - | Acesso à Empresas          |
|         |                | Grupos do Usuário              |                          |   |                            |
|         | Código De      | scrição do Grupo               |                          | • | Acesso à <u>P</u> rogramas |
| Þ       |                |                                | Acessos <u>R</u> estrito |   |                            |
|         |                |                                |                          |   | Vincular Visões            |

Selecionar quais serão liberadas e salvar.

| •   | Privilégios às Empresas |            |                                                       |                  |            |              |  |  |
|-----|-------------------------|------------|-------------------------------------------------------|------------------|------------|--------------|--|--|
|     | Grupo                   | Selecionad | do 12 - Gustavo Schmidt                               |                  |            |              |  |  |
| Err | presa                   | Filial     | Descrição Empresa/Filial                              | Número Re        | Liberar    | ^            |  |  |
|     | 1                       | 1          | BAMBOO BRASIL COMERCIO E IMPORTAÇÃO EIRELI- VAREJO    | 02.463.443/00    | ✓          |              |  |  |
|     | 1                       | 2          | BAMBOO BRASIL COMERCIO E IMPORTAÇÃO EIRELI-QUIOSQUE   | 02.463.443/00    |            |              |  |  |
|     | 1                       | 3          | BAMBOO BRASIL COMERCIO E IMPORTAÇÃO EIRELI-AEROPORT   | 02.463.443/00    | ⊻          |              |  |  |
|     | 1                       | 4          | BAMBOO BRASIL COMERCIO E IMPORTAÇÃO EIRELI-PANTANAL   | 02.463.443/00    |            |              |  |  |
|     | 1                       | 5          | BAMBOO BRASIL COMERCIO E IMPORTAÇÃO EIRELI - ANEXO    | 02.463.443/00    |            |              |  |  |
|     | 1                       | 6          | BAMBOO BRASIL COMERCIO E IMPORTAÇÃO EIRELI- GOIABEIRA | 02.463.443/00    |            |              |  |  |
|     | 1                       | 7          | BAMBOO BRASIL COMERCIO E IMPORTAÇÃO EIRELI EPP VG     | 02.463.443/00    | <b>~</b>   |              |  |  |
|     | 1                       | 8          | BAMBOO BRASIL COMERCIO E IMPORTACAO EIRELI            | 02.463.443/00    |            |              |  |  |
|     | 1                       | 10         | BAMBOO BRASIL COMERCIO E IMPORTAÇÃO EIRELI-ATACADO    | 02.463.443/00    |            | $\mathbf{v}$ |  |  |
| Pε  | esquisar                | (F9) Desc  | rição                                                 | Próxin           | na Ocorrên | ncia         |  |  |
| E   | <b>-</b>                |            | Marcar Todos Desmarcar Todos Salv                     | var - F8         |            |              |  |  |
|     |                         |            |                                                       | 📔 <u>F</u> echar | 🥐 Aju      | ıda          |  |  |

OBS: Esse processo deve ser feito para cada usuário.

## 1.5 Vincular Usuário ao Grupo.

Para vincular o Usuário ao Grupo, clicar em Vincular Grupos.

| 💽 Usuário/Ace | sso                            |            |          | - • •                     |  |  |  |
|---------------|--------------------------------|------------|----------|---------------------------|--|--|--|
|               | Usuários                       |            |          |                           |  |  |  |
| Código        | Nome do Usuário                | 🛆 Situação | ^        |                           |  |  |  |
| 84            | GLAUCYA ANNE DIAS CAMARGO      | Bloqueado  |          | Novo Usuário              |  |  |  |
| gleiciane     | GLEICIANE LIMA VINHAL          | Ativo      |          |                           |  |  |  |
| 67            | GRAZIELY CRISTINA              | Ativo      |          | <u>A</u> lterar Usuário   |  |  |  |
| 41            | Gleicyane                      | Bloqueado  |          |                           |  |  |  |
| 60            | Grazielle                      | Bloqueado  |          |                           |  |  |  |
| ▶ 12          | Gustavo Schmidt                | Ativo      |          | <u>V</u> incular Grupos   |  |  |  |
| 136           | HELEN CRISTINA ASSIS DE MORAIS | Δtivo      | Y        |                           |  |  |  |
| <             |                                |            | >        | Acesso a <u>E</u> mpresas |  |  |  |
|               | Grupos do Usuário              |            | _        | Acesso à Programas        |  |  |  |
| Código        | Descrição do Grupo             |            | <b>^</b> |                           |  |  |  |
|               |                                |            |          | Acessos <u>R</u> estrito  |  |  |  |
|               |                                |            |          | Vie and a Vie % as        |  |  |  |
|               |                                |            |          | Vincular Visoes           |  |  |  |
|               |                                |            |          |                           |  |  |  |
|               |                                |            | -        |                           |  |  |  |

E selecionar qual grupo o usuário faz parte.

| ( | ⊙ Seleção de Grupo de Usuários ×                        |                 |                        |   |  |  |  |  |
|---|---------------------------------------------------------|-----------------|------------------------|---|--|--|--|--|
|   | Usuários 12 - Gustavo Schmidt                           |                 |                        |   |  |  |  |  |
|   | Vincular                                                | Código          | Descrição              | - |  |  |  |  |
|   | ✓                                                       | 1               | Administrador          |   |  |  |  |  |
|   |                                                         | 2               | Usuários Diversos      |   |  |  |  |  |
|   |                                                         | 3               | VENDAS                 |   |  |  |  |  |
|   |                                                         | 4               | ESTOQUISTA             |   |  |  |  |  |
|   |                                                         | 5               | VENDEDOR ATACADO       |   |  |  |  |  |
|   | ✓                                                       | 7               | FATURAMENTO            |   |  |  |  |  |
|   |                                                         | 8               | VENDEDOR EXTERNO       |   |  |  |  |  |
|   |                                                         | 9 CONTABILIDADE |                        |   |  |  |  |  |
| Þ | <b>~</b>                                                | 10              | CONSERTO               |   |  |  |  |  |
|   |                                                         | 11              | JOCIANE ALVES DA SILVA |   |  |  |  |  |
|   | 12 FINANCEIRO                                           |                 |                        |   |  |  |  |  |
|   | 13 T.I                                                  |                 |                        |   |  |  |  |  |
|   |                                                         |                 |                        |   |  |  |  |  |
|   | Marcar Todos Desmarcar Todos 💢 Cancelar - Esc 🗸 Ok - F8 |                 |                        |   |  |  |  |  |

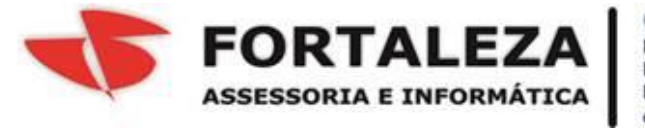

Gustavo Schmidt R. Barão de Melgaço, 2350 sala 207, Ed. Barão Center, Bairro Centro Sul - Cuiaba-MT. CEP: 78020-800 Fones: (65) 3637-4700 (65) 3027-4800 / 206 email: gustavo@fortaleza.inf.br